## RV110WのスタティックIPの設定

## 目的

スタティックIPアドレッシングは、デバイスに対して一定のIPを提供します。これにより、 ネットワーク内の通信が容易になりますが、セキュリティリスクも生じます。

このドキュメントの目的は、RV110WでスタティックIP WANを設定する方法を示すことで す。

## 該当するデバイス

• RV110W

## スタティックIPの設定

ステップ1:Web構成ユーティリティで、[Networking] > [WAN]を選択します。

| Internet Connection Type: | Stati | c IP     |     | -          |                                 |
|---------------------------|-------|----------|-----|------------|---------------------------------|
| Static IP Settings        |       |          |     |            |                                 |
| nternet IP Address:       | 0     | . 0      | . 0 | . 0        | (Hint: 192.168.100.100)         |
| Subnet Mask:              | 0     | . 0      | . 0 | . 0        | (Hint: 255.255.255.0)           |
| Default Gateway:          | 0     | . 0      | . 0 | . 0        | (Hint: 192.168.100.1)           |
| Static DNS 1:             | 0     | . 0      | . 0 | . 0        | (Hint: 1.2.3.4)                 |
| Static DNS 2:             | 0     | . 0      | . 0 | . 0        |                                 |
| Optional Settings         |       |          |     |            |                                 |
| Host Name:                | route | er1FE47D |     |            |                                 |
| Domain Name:              |       |          |     |            |                                 |
| MTU:                      | Au    | to 🔘 Man | ual |            |                                 |
| Size:                     | 1500  | )        |     | Bytes (Ran | ige: 576 - 1500, Default: 1500) |

ステップ2:[Internet Connection Type]フィールドの[Internet Connection Type]ドロップダウ ンメニュー*から、[***Static IP**]を選択**します**。

| Internet Connection Type: | Static IP       | •                                       |
|---------------------------|-----------------|-----------------------------------------|
| Static IP Settings        |                 |                                         |
| Internet IP Address:      | 192 . 168 . 100 | ) . 100 (Hint: 192.168.100.100)         |
| Subnet Mask:              | 255 . 255 . 255 | . 0 (Hint: 255.255.255.0)               |
| Default Gateway:          | 192 . 168 . 100 | ) . 1 (Hint: 192.168.100.1)             |
| Static DNS 1:             | 1.1.1           | . 1 (Hint: 1.2.3.4)                     |
| Static DNS 2:             | 1.1.1           | . 1                                     |
| Optional Settings         |                 |                                         |
| Host Name:                | router1FE47D    | ]                                       |
| Domain Name:              | domain.com      | ]                                       |
| MTU:                      | 🖲 Auto 🔘 Manual |                                         |
| Size:                     | 1500            | Bytes (Range: 576 - 1500, Default: 1500 |

ステップ3:[インター*ネットIPアドレ*ス]フィールドに、WANポートのIPアドレスを入力しま す。

| nternet Setup             |                 |                                          |
|---------------------------|-----------------|------------------------------------------|
| Internet Connection Type: | Static IP       | •                                        |
| Static IP Settings        |                 |                                          |
| Internet IP Address:      | 192 . 168 . 100 | . 100 (Hint: 192.168.100.100)            |
| Subnet Mask:              | 255 . 255 . 255 | . 0 (Hint: 255.255.255.0)                |
| Default Gateway:          | 192 . 168 . 100 | . 1 (Hint: 192.168.100.1)                |
| Static DNS 1:             | 1.1.1           | . 1 (Hint: 1.2.3.4)                      |
| Static DNS 2:             | 1.1.1           | . 1                                      |
| Optional Settings         |                 |                                          |
| Host Name:                | router1FE47D    |                                          |
| Domain Name:              | domain.com      |                                          |
| MTU:                      | Auto C Manual   |                                          |
| Size:                     | 1500            | Bytes (Range: 576 - 1500, Default: 1500) |
| Save Cancel               |                 |                                          |

ステップ4:[サブネッ*トマスク*]フィールドに、WANポートのサブネットマスクを入力します

| Internet Connection Type: | Static IP    |       | -            |                              |
|---------------------------|--------------|-------|--------------|------------------------------|
| Static IP Settings        |              |       |              |                              |
| Internet IP Address:      | 192 . 168    | . 100 | . 100        | (Hint: 192.168.100.100)      |
| Subnet Mask:              | 255 . 255    | . 255 | . 0          | (Hint: 255.255.255.0)        |
| Default Gateway:          | 192 . 168    | . 100 | . 1          | (Hint: 192.168.100.1)        |
| Static DNS 1:             | 1.1          | . 1   | . 1          | (Hint: 1.2.3.4)              |
| Static DNS 2:             | 1.1          | . 1   | . 1          | ]                            |
| Optional Settings         |              |       |              |                              |
| Host Name:                | router1FE47D |       |              |                              |
| Domain Name:              | domain.com   |       |              |                              |
| MTU:                      | Auto O Manua | al    |              |                              |
| Size:                     | 1500         |       | Bytes (Range | e: 576 - 1500, Default: 1500 |

ステップ5:[Default Gateway] フィールドに、デフォルトゲートウェイのIPアドレスを入力し ます。

| Internet Connection Type: | Static IP     |       | •            |                             |
|---------------------------|---------------|-------|--------------|-----------------------------|
| Static IP Settings        |               |       |              |                             |
| Internet IP Address:      | 192 . 168     | . 100 | . 100        | (Hint: 192.168.100.100)     |
| Subnet Mask:              | 255 . 255     | . 255 | . 0          | (Hint: 255.255.255.0)       |
| Default Gateway:          | 192 . 168     | . 100 | . 1          | (Hint: 192.168.100.1)       |
| Static DNS 1:             | 1.1           | . 1   | . 1          | (Hint: 1.2.3.4)             |
| Static DNS 2:             | 1.1           | . 1   | . 1          |                             |
| Optional Settings         |               |       |              |                             |
| Host Name:                | router1FE47D  |       |              |                             |
| Domain Name:              | domain.com    |       |              |                             |
| MTU:                      | Auto O Manual |       |              |                             |
| Size:                     | 1500          |       | Bytes (Range | : 576 - 1500, Default: 1500 |

ステップ6:[静的DNS 1]フ*ィールド*に、プライマリDNSサーバのIPアドレスを入力します。

| Internet Connection Type: | Static IP       | •                                      |
|---------------------------|-----------------|----------------------------------------|
| Static IP Settings        |                 |                                        |
| nternet IP Address:       | 192 . 168 . 10  | 0.100 (Hint: 192.168.100.100)          |
| Subnet Mask:              | 255 . 255 . 25  | 5 . 0 (Hint: 255.255.255.0)            |
| Default Gateway:          | 192 . 168 . 10  | 0 . 1 (Hint: 192.168.100.1)            |
| Static DNS 1:             | 1.1.1           | . 1 (Hint: 1.2.3.4)                    |
| Static DNS 2:             | 1.1.1           | . 1                                    |
| Optional Settings         |                 |                                        |
| Host Name:                | router1FE47D    | ]                                      |
| Domain Name:              | domain.com      | ]                                      |
| MTU:                      | 🖲 Auto 🔘 Manual |                                        |
| Size:                     | 1500            | Bytes (Range: 576 - 1500, Default: 150 |

ステップ7:[*Static DNS 2*]フィールドに、セカンダリDNSサーバのIPアドレスを入力します 。

| Internet Connection Type: | Static IP       | •            |                             |
|---------------------------|-----------------|--------------|-----------------------------|
| Static IP Settings        |                 |              |                             |
| Internet IP Address:      | 192 . 168 . 100 | . 100        | (Hint: 192.168.100.100)     |
| Subnet Mask:              | 255 . 255 . 255 | . 0          | (Hint: 255.255.255.0)       |
| Default Gateway:          | 192 . 168 . 100 | . 1          | (Hint: 192.168.100.1)       |
| Static DNS 1:             | 1.1.1           | . 1          | (Hint: 1.2.3.4)             |
| Static DNS 2:             | 1.1.1           | . 1          |                             |
| Optional Settings         |                 |              |                             |
| Host Name:                | router1FE47D    | )            |                             |
| Domain Name:              | domain.com      |              |                             |
| MTU:                      | 🖲 Auto 🔘 Manual |              |                             |
| Size:                     | 1500            | Bytes (Range | e: 576 - 1500, Default: 150 |

ステップ8:(オプション)[Host Name]フィールドにRV110Wのホスト名を*入力し*ま*す*。 **注**:オプションの設定を行わない場合は、ステップ11に進みます。

| Internet Connection Type: | Static IP       | •            |                            |
|---------------------------|-----------------|--------------|----------------------------|
| Static IP Settings        |                 |              |                            |
| internet IP Address:      | 192 . 168 .     | 100 . 100    | (Hint: 192.168.100.100)    |
| Subnet Mask:              | 255 . 255 .     | 255 . 0      | (Hint: 255.255.255.0)      |
| Default Gateway:          | 192 . 168 .     | 100 . 1      | (Hint: 192.168.100.1)      |
| Static DNS 1:             | 1.1.            | 1.1          | (Hint: 1.2.3.4)            |
| Static DNS 2:             | 1.1.            | 1.1          |                            |
| Optional Settings         |                 |              |                            |
| Host Name:                | router1FE47D    |              |                            |
| Domain Name:              | domain.com      |              |                            |
| MTU:                      | 🖲 Auto 🔘 Manual |              |                            |
| Size:                     | 1500            | Bytes (Range | : 576 - 1500, Default: 150 |

ステップ9:[Domain Name]フィールドにネットワークのドメイン名*を入力*します。

| Internet Connection Type: | Static IP             |                            |
|---------------------------|-----------------------|----------------------------|
| Static IP Settings        |                       |                            |
| Internet IP Address:      | 192 . 168 . 100 . 100 | (Hint: 192.168.100.100)    |
| Subnet Mask:              | 255 . 255 . 255 . 0   | (Hint: 255.255.255.0)      |
| Default Gateway:          | 192 . 168 . 100 . 1   | (Hint: 192.168.100.1)      |
| Static DNS 1:             | 1.1.1.1               | (Hint: 1.2.3.4)            |
| Static DNS 2:             | 1.1.1.1               |                            |
| Optional Settings         |                       |                            |
| Host Name:                | router1FE47D          |                            |
| Domain Name:              | domain.com            |                            |
| MTU:                      | 🖲 Auto 🔘 Manual       |                            |
| Size:                     | 1500 Bytes (Range     | : 576 - 1500, Default: 150 |

ステップ10:[**Auto**]をクリックしてMTUのサイズを自動的に調整するように設定するか、[ Manual]をクリックしてMTUフィールド内のMTUのサイズを指定*し*ます。

| Internet Connection Type: | Static IP       | •                                   |
|---------------------------|-----------------|-------------------------------------|
| Static IP Settings        |                 |                                     |
| nternet IP Address:       | 192 . 168 . 100 | . 100 (Hint: 192.168.100.100)       |
| Subnet Mask:              | 255 . 255 . 255 | . 0 (Hint: 255.255.255.0)           |
| Default Gateway:          | 192 . 168 . 100 | . 1 (Hint: 192.168.100.1)           |
| Static DNS 1:             | 1.1.1           | . 1 (Hint: 1.2.3.4)                 |
| Static DNS 2:             | 1.1.1           | . 1                                 |
| Optional Settings         |                 |                                     |
| Host Name:                | router1FE47D    |                                     |
| Domain Name:              | domain.com      |                                     |
| MTU:                      | 🔘 Auto 🖲 Manual |                                     |
| Size:                     | 1500 Byte       | es (Range: 576 - 1500, Default: 150 |

ステップ11:[**Manual**]をクリックする場合は、[Size]フィールドにMTUのサイズを*入力*します 。

ステップ12:[保**存**]をクリックし**て構成**の変更を保存するか、[キャンセ**ル]をクリック**して変 更を破棄します。